# Managing Agreements User Guide

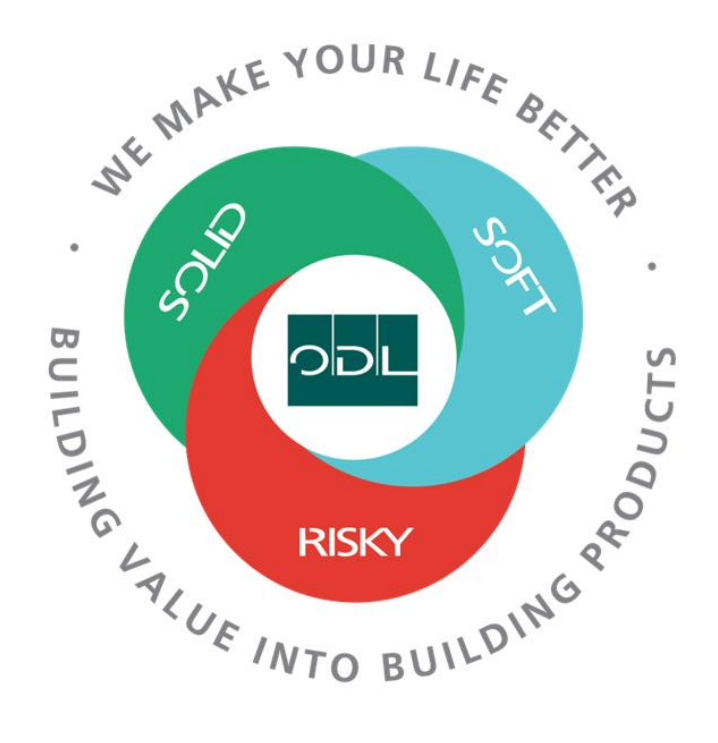

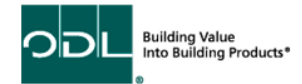

# **Managing Agreements**

You will learn how to manage agreements for your company that have been created between your company and ODL. The agreement is a agreed upon list of part numbers and prices. All Orders generated will be against this agreement for pricing.

#### Step 1

From the landing page, select the Supplier Portal Button.

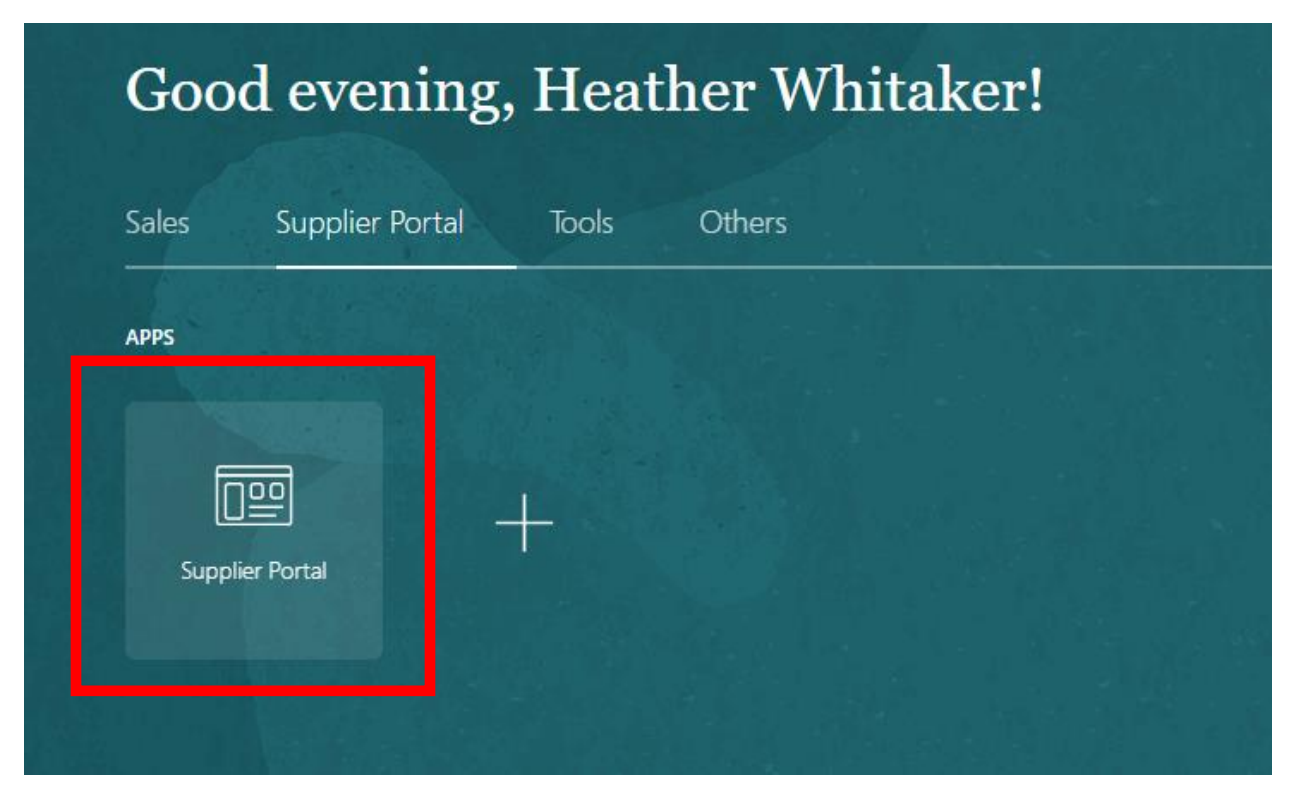

## Step 2

Once on the dashboard, select the Manage Agreements link in the task list on the left side of the screen.

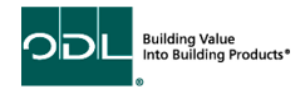

| ORACLE                                  |                                |
|-----------------------------------------|--------------------------------|
| Supplier Portal                         |                                |
| Search Orders V Order Number            | Q                              |
| Tasks                                   |                                |
| Contract Manufacturing                  |                                |
| Manage Production Reports               | Requiring Attention            |
| Orders                                  |                                |
| Manage Orders                           |                                |
| Manage Schedules                        |                                |
| Acknowledge Schedules in Spreadsheet    |                                |
| Agreements                              | 1                              |
| Manage Agreements                       |                                |
| Channel Programs                        |                                |
| Manage Programs                         |                                |
| Shipments                               |                                |
| Manage Shipments                        | Schedules Overdue or Due Today |
| Create ASN                              |                                |
| Create ASBN                             |                                |
| Upload ASN or ASBN                      | Supplier News                  |
| View Receipts                           |                                |
| View Returns                            |                                |
| Consigned Inventory                     |                                |
| Review Consumption Advices              |                                |
| Review Consigned Inventory              |                                |
| Review Consigned Inventory Transactions |                                |
| Invoices and Payments                   |                                |
| Create Invoice                          |                                |
| Create Invoice Without PO               |                                |
| View Invoices                           |                                |
| View Payments                           |                                |
|                                         |                                |

Building Value Into Building Products\*

### Step 3

From this page, enter the parameters that would help you search for a specific agreement. Then, click search to find the agreement. Or you can leave it blank to see all available agreements.

| ORACLE                                                                 | 습 부 수 🔤                                                                                                    |
|------------------------------------------------------------------------|----------------------------------------------------------------------------------------------------|
| Manage Agreements 🗇                                                    | [gee                                                                                                    |
| Headers Lines                                                          |                                                                                                    |
| A Search Procurement BU OOL USD Business Unit  Agreement               | Advanced Manage Watchlist Saved Search All Agreements                                                                     |
| Search Results Actions • View • Format • 7 Freze Freeze Detach al Wrap |                                                                                                    |
| Agreement Description                                                  | Supplier Site Buyer Agreement Released Currency Status End Date Change Creation<br>Amount Amount Currency Status End Date |
| No search conducted.<br>Columns Hidden 29                              |                                                                                                    |

### Step 4

Once you find your agreement, click on the agreement number highlighted in blue.

| Manage                                                  | Agreements        | 0                                                                |               |           |                     |                             |        |          |                 | Done             |
|---------------------------------------------------------|-------------------|------------------------------------------------------------------|---------------|-----------|---------------------|-----------------------------|--------|----------|-----------------|------------------|
|                                                         |                   |                                                                  |               |           |                     |                             |        |          |                 |                  |
| Headers L                                               | ines              |                                                                  |               |           |                     |                             |        |          |                 |                  |
| Search     Manage Watchlist Saved Search All Agreements |                   |                                                                  |               |           |                     | ~                           |        |          |                 |                  |
| Search Re                                               | esults            |                                                                  |               |           |                     |                             |        |          |                 |                  |
| Actions 🔻                                               | View - Format     | 🕶 🥓 ৃ Til Err 🔝 Freeze 🔛 Detach 🚽 Wrap                           |               |           |                     |                             |        |          |                 |                  |
|                                                         | · · · ·           | Description                                                      | Supplier Site | Buyer     | Agreement<br>Amount | Released<br>Amount Currency | Status | End Date | Change<br>Order | Creation<br>Date |
|                                                         | 503865            | *** 2023 VDO PO Blanket for Alimetal Dallas *****                | VDO           | Bowman, M |                     | 0.00 USD                    | Open   |          |                 | 7/17/23          |
|                                                         |                   | *****2023 VDO All Metal Blanket PO For Color and size Mutin **** | ALL METAL     | Bowman, M |                     | 0.00 USD                    | Open   |          |                 | 7/17/23          |
|                                                         | 503869            | xxxx2023 Zeeland Blanket PO xxxxx                                | ALL METAL     | Bowman, M |                     | 0.00 USD                    | Open   |          |                 | 7/17/23          |
|                                                         | 503946            | **** 2023 VDO Blanket Order *****                                | VDO           | Bowman, M |                     | 0.00 USD                    | Open   |          |                 | 7/17/23          |
| Columns                                                 | Columns Hidden 29 |                                                                  |               |           |                     |                             |        |          |                 |                  |

#### Step 4

This will navigate you to the agreement in detail. All part numbers and the agreed upon price will be listed. You can see what has been released and the status of each line as well. If you would like to view it as a PDF, you may do so as well.

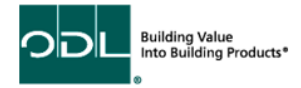

| Blanket Pu                                                                                         | rchase Agreement:                                               | 503865 🗇                                                                                        |                                                                                                    |                                                                                                    | Acknowledge View PD                      | F Actions •       | Dgne     |
|----------------------------------------------------------------------------------------------------|-----------------------------------------------------------------|-------------------------------------------------------------------------------------------------|----------------------------------------------------------------------------------------------------|----------------------------------------------------------------------------------------------------|------------------------------------------|-------------------|----------|
| ain                                                                                                |                                                                 |                                                                                                 |                                                                                                    |                                                                                                    |                                          |                   |          |
| General                                                                                            |                                                                 |                                                                                                 |                                                                                                    |                                                                                                    |                                          |                   |          |
|                                                                                                    | Procurement BU<br>Agreement<br>Status<br>Buyer<br>Creation Date | ODL USD Business Unit<br>503865<br>Open<br>Mark Sovman<br>7/17/23                               | Supplier ALL METAL<br>Supplier Site VDO<br>Supplier Contact<br>Supplier Agreement<br>Communication Method None | Start Date<br>End Date<br>Agreement Annount<br>Minimum Release Annount<br>Release Annount<br>Description | Co USD *** 2023 VDO PO Blanket for Alter | setal Dallas **** |          |
| Terms Notes and Attachments           Required Acknowledgment         Nove         Shipping Method |                                                                 |                                                                                                 | Buyer Managed Transportation     Pay on receipt     Confirming order                                           |                                                                                                    |                                          |                   |          |
| Addition                                                                                           | nal Information                                                 |                                                                                                 | Context Prompt                                                                                                 |                                                                                                    |                                          |                   |          |
| Actions 🔻                                                                                          | Line Item                                                       | Description                                                                                     |                                                                                                    | Category Name UOM                                                                                        | Price Released Expiration<br>Amount Date | Status D          | etails   |
|                                                                                                    | 6 20424006                                                      | Muntin Bar, 0.315x0.709x7.200, White, Countour                                                  | id, 0 Notch, No Crimp, H or V                                                                                  | Alum Spacers/Key Each                                                                                    | 0.1973 0.00                              | Open              | <b>R</b> |
|                                                                                                    | 7 20424007<br>11 20424106                                       | Muntin Bar, 0.315x0.709x6.200, White, Countour<br>Muntin Bar, 0.315x0.709x7.200, Champagne/Clay | id, 0 Notch, No Crimp, H or V<br>r, Countoured, 0 Notch, No Crimp, H or V                                      | Alum Spacers/Key Each                                                                                    | 0.1699 0.00<br>0.1973 0.00               | Open<br>Open      | 12       |

# Step 5

When complete, select the done button.

| Purchase Order: 504542      | 2                                   |                  |                     | Acknowledge      | View PDF Actions View PDF                        | Done |  |
|-----------------------------|-------------------------------------|------------------|---------------------|------------------|--------------------------------------------------|------|--|
| Main                        |                                     |                  |                     |                  |                                                  |      |  |
| ▲ General                   |                                     |                  |                     |                  |                                                  |      |  |
| Sold-to Legal Entity        | VDO US                              | Supplier         | ALL METAL           | Ordered          | 344.74 USD                                       |      |  |
| Bill-to BU                  | ODL USD Business Unit               | Supplier Site    | CARROLLTON          | Description      |                                                  |      |  |
| Order                       | 504542                              | Supplier Contact |                     | Source Agreement |                                                  |      |  |
| Status                      | Open                                | Bill-to Location | ZEELAND CORP.OFFICE | Supplier Order   |                                                  |      |  |
| Buyer                       | Jehieli Ithzadi Del Angel Francisco | Ship-to Location | VDO-US              |                  |                                                  |      |  |
| Creation Date               | 7/19/23                             |                  |                     |                  |                                                  |      |  |
| Terms Notes and Attachments |                                     |                  |                     |                  |                                                  |      |  |
| Required Acknowledgmen      | t No                                | Shipping Method  | lethod              |                  | Duwar Managad Transportation                     |      |  |
| Payment Terms               | 1/10 NET 30                         | Freight Terms    | Collect             | -                | <ul> <li>Buyer Managed Transportation</li> </ul> |      |  |
|                             |                                     | FOB              | Origin              | -                | <ul> <li>Pay on receipt</li> </ul>               |      |  |
|                             |                                     |                  |                     | -                | Confirming order                                 |      |  |
|                             |                                     |                  |                     |                  |                                                  |      |  |

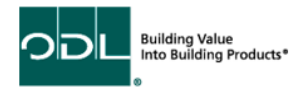

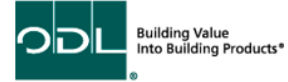